Tray Tool v2.3 allows the user to install icons on the system tray and then load or run the application that this icon refers too simply by double clicking on the icon. The program allows up to 9 icons. You can set parameters for the application when running, then you can also set the tooltip text. All of this information is saved when you exit to the Windows 95 Registry. The program hides itself when you hit OKAY, to reactivate the program simple right mouse click on the any user installed icon on the tray.

Clicking the browse button should bring up a dialog box that allows you to find any program that you wish to add to the list of program to run. Select a program and press the open button. Then once you have adjusted the icon, parameters and tool tip text. Press ADD to add the program to the list. You should also see the icon appear on the system tray

You can also add icons by dragging one or more files from the explorer and dropping them on the configuration windows. The limit for the number of icons is 9 total.

If you encounter problems with the new version, please email me immediately. If problems persist, you can clean the registry using regedit ( DO THIS WITH CAUTION ) the entries are under HKEY\_LOCAL\_MACHINE/SOFTWARE/AUGUST SYSTEMS

Delete the Entry for number of icons.

Registration info: Send \$15 dollars to August Systems c/o Jeff Gallino 5765-F Burke Centre Parkway Box #139 Burke, VA 22015 or Use SWREG on Compuserve #9564 Credit card and check registry is now available on Windows 95.com http://www.windows95.com/apps/toolbar.html

The full delphi source code is \$30 dollars SWREG #9565 The source code shows all the steps necessary to use a the tray area in Win 95 and programmed with Delphi 1.0 or Delphi 2.0 your choice